# Advantech ENPD product FAQ

## FWA-1012VC BIOS UEFI flash method by AMI flashing utility (AfuEfix64.efi)

| Applicable model list | FWA-1012VC series |
|-----------------------|-------------------|
| Model name version    | N/A               |
| BIOS Version          | N/A               |
|                       |                   |

#### **Description:**

FWA-1012VC doesn't have BMC to support remote BIOS flashing, it needs using AMI flash utility to upgrade BIOS, please refer following steps to flash FWA-1012VC BIOS in UEFI shell.

### Method:

A. Download AMI Firmware Update utilities

AMI flashing utility Web: <u>https://ami.com/en/products/bios-uefi-tools-and-utilities/bios-uefi-utilities/</u> Please link AMI web and download AMI Firmware Update utilities –"**Aptio V**"

| main BIOS image, boot block or<br>OEM configurable ROM regions. |
|-----------------------------------------------------------------|
| View Data Sheet                                                 |
| AMI Firmware Update Utilities:                                  |

## B. Flash BIOS file

Please copy FWA-1012VC BIOS file & AMI Firmware Update utilities (AfuEfix64.efi) in USB, and refer following step to flashing FWA-1012VC BIOS

1. Please login BIOS and choose "UEFI: Built-in EFI Shell" in Override.

| Main Platform Hardware Post & Boot | Security Save & Exit                  |
|------------------------------------|---------------------------------------|
| Save Changes and Exit              | i i i i i i i i i i i i i i i i i i i |
| Discard Changes and Exit           |                                       |
| Save Changes and Reset             |                                       |
| Discard Changes and Reset          |                                       |
| Save Options                       |                                       |
| Save Changes                       |                                       |
| Discard Changes                    |                                       |
| Restore Defaults                   |                                       |
| Save as User Defaults              |                                       |
| Restore User Defaults              | ><: Select Screen                     |
|                                    | ^v: Select Item                       |
| Boot Override                      | Enter: Select                         |
| RedHat Boot Manager (MMC - DG4008) | +/-: Change Opt.                      |
| UEFI: Built-in EFI Shell           | F1: General Help                      |
| MMC - DG4008                       | F2: Previous Values                   |
|                                    | F3: Optimized Default:                |
|                                    | F4: Save & Exit                       |
|                                    | ESC: Exit                             |
|                                    | ESC: Exit                             |

| 1. Please key-in command into FWA-1012 BIOS file folder.                                                                                                    |
|----------------------------------------------------------------------------------------------------|
| Shell> fs0:                                                                                                    |
| FS0: \> cd 1012                                                                                                    |
| FS0: 1012 > cd ami                                                                                                    |
| FS0: $1012 \in \mathbf{1s}$                                                                                                    |
| Directory of: FS0:\1012\ami\                                                                                                    |
| Directory of: FS0:\1012\ami\                                                                                                    |
| 11/02/2018 11:11 <dir> 8,192 .</dir>                                                                                                    |
| 11/02/2018 11:11 <dir> 8,192</dir>                                                                                                    |
| 10/16/2018 17:31 555,632 AfuEfix64.efi                                                                                                    |
| 10/17/2018 14:00 16,777,216 1012VC0SS60V104.bin                                                                                                    |
| 2 File(s) 17,332,848 bytes                                                                                                    |
| flashes BIOS block, when utility shows "Process completed", it means flashing BIOS finish.<br>FS0: \1012\ami\> AfuEfix64. efi 1012VC0SS60V104. bin /P /B /N |
| AMI Firmware Update Utility v5.11.04.1806  <br>Copyright (C)2018 American Megatrends Inc. All Rights Reserved.                                              |
| Reading flash done                                                                                                    |
| - ME Data Size checking . ok                                                                                                    |
| - FFS checksums ok                                                                                                    |
| - Check RomLayout ok.                                                                                                    |
| Erasing Boot Block done                                                                                                    |
| Updating Boot Block done                                                                                                    |
| Verifying Boot Block done                                                                                                    |
| Erasing Main Block done                                                                                                    |
| Updating Main Block done                                                                                                    |
| Verifying Main Block done                                                                                                    |
| Erasing NVRAM Block done                                                                                                    |
| Updating NVRAM Block done                                                                                                    |
| Verifying NVRAM Block done                                                                                                    |
| Process completed.                                                                                                    |

3. Please power off, wait 2~3 seconds, and power on system again, system doesn't power up immediately after flashing BIOS, it needs waiting new BIOS scanning configuration ( 30~50 seconds).